# Cisco Call ManagerでのDevice Packの設定

## 内容

| <u>概要</u> |            |              |     |   |
|-----------|------------|--------------|-----|---|
| 前提        | <u>条件</u>  |              |     |   |
| <u>要件</u> |            |              |     |   |
| <u>使用</u> | <u>するコ</u> | <u>ンポ-</u>   | ーネン | 1 |
| 背景        | <u>説明</u>  |              |     |   |
| <u>設定</u> |            |              |     |   |
| <u>確認</u> |            |              |     |   |
| トラ        | ブルシ        | <u>ا – د</u> |     |   |

### 概要

このドキュメントでは、Cisco Unified Communications Manager(CUCM)にデバイスパックをイン ストールする手順について説明します。

## 前提条件

#### 要件

次の項目に関する知識があることが推奨されます。

- CUCM
- ・セキュアFTP(SFTP)サーバ

デバイスパックファイル(対応するバージョンのUnified Communication Manager)
 CUCMバージョンでサポートされているデバイスを理解するには、次のリンクを参照してください。

- <u>https://www.cisco.com/c/en/us/td/docs/voice\_ip\_comm/cucm/compat/matrix/CMDP\_BK\_CCBD</u> <u>A741\_00\_cucm-device-package-compatibility-matrix/CMDP\_BK\_CCBDA741\_00\_cucmdevice-package-compatibility-matrix\_chapter\_01.html</u>
- <u>https://www.cisco.com/c/en/us/td/docs/voice\_ip\_comm/cucm/compat/matrix/CMDP\_BK\_CCBD</u> <u>A741\_00\_cucm-device-package-compatibility-matrix/CMDP\_BK\_CCBDA741\_00\_cucmdevice-package-compatibility-matrix\_chapter\_00.html</u>

### 使用するコンポーネント

このドキュメントの情報は、次のソフトウェアとハードウェアのバージョンに基づいています。

- CUCM
- SFTP サーバ

・デバイスパックファイル(対応するバージョンのUnified Communication Manager) このドキュメントの情報は、特定のラボ環境にあるデバイスに基づいて作成されました。このド キュメントで使用するすべてのデバイスは、初期(デフォルト)設定の状態から起動しています 。本稼働中のネットワークでは、各コマンドによって起こる可能性がある影響を十分確認してく ださい。

### 背景説明

デバイスパックファイルは、Communications Managerに新しい機能をアップデートするために インストールされます。また、エンドポイントでファームウェアをアップグレードすることもで きます。ただし、追加の機能と機能を目的としてのみデバイスパックが更新されるシナリオがあ り、クラスタ全体のファームウェアアップグレードを回避する必要があります。

このドキュメントでは、クラスタ全体のファームウェアアップグレードを回避しながらデバイス パックをアップデートする手順について説明します。

### 設定

Cisco Webサイト(CUCMの各バージョン)からデバイスパックをダウンロードする必要があり ます。

図に示すように、このリンクを参照して、デバイスパック用にダウンロードするバージョンを選 択します。

https://software.cisco.com/download/home/268439621

| alialia<br>cisco      | Products & Services                                    | Support                      | How to Buy          | Training & Events     | Partners                                                    |  |
|-----------------------|--------------------------------------------------------|------------------------------|---------------------|-----------------------|-------------------------------------------------------------|--|
| Soft                  | ware Down                                              | nload                        |                     |                       |                                                             |  |
| Downloads H           | Home / Unified Communic                                | ations / Call C              | ontrol / Unified Co | ommunications Manager | (CallManager) / Unified Communications Manager Version 11.5 |  |
| Select                | t a Software Type                                      | •                            |                     |                       |                                                             |  |
| Prime Co<br>Recovery  | llaboration Deployment Up<br>Software                  | dates                        |                     |                       |                                                             |  |
| SIP Norm<br>Unified C | alization and Transparency<br>communications Manager / | / Scripts<br>CallManager / C | isco Unity Connec   | tion Utilities        |                                                             |  |
| Unified C             | ommunications Manager /                                | Cisco Unity Cor              | nection Time Zone   | e Updates             |                                                             |  |
| Unified C             | ommunications Manager /<br>communications Manager V    | irtual Machine T             | emplates            |                       |                                                             |  |
| Unified C             | communications Manager/C                               | CallManager Dev              | ice Packages        |                       |                                                             |  |
| United C              | ommunications manager/C                                | animanager Loc               | are installer       |                       |                                                             |  |

Communication ManagerにDevice Packをインストールする前に、ファームウェアのバージョン を別のファイルにコピーする必要があります。

[Device] > [Device setting] > [Device default]に移動し、図に示すように、エンドポイントと同じ ファームウェアを保持するファームウェア情報をコピーします。

| 0 | Device Defaults Configuration |              |          |                      |                           |             |                       |  |  |
|---|-------------------------------|--------------|----------|----------------------|---------------------------|-------------|-----------------------|--|--|
| 1 | and Same                      |              |          |                      |                           |             |                       |  |  |
| ĥ |                               |              |          |                      |                           |             |                       |  |  |
|   |                               | Device Type  | Protocol | Load Information     | Inactive Load Information | Device Pool | of Phone Template     |  |  |
|   | ۰                             | Cisco 7811   | 53P      | sip78xx.11-0-1-11    |                           | Default +   | Standard 7011 SIP ·   |  |  |
|   | ٠                             | Cisco 7821   | S3P      | sip78xx.11-0-1-11    |                           | Default 👻   | Standard 7021 SIP 💌   |  |  |
|   |                               | Cisco 7841   | SIP      | sip78xx.11-0-1-11    |                           | Default -   | Standard 7841 SIP 💌   |  |  |
|   |                               | Cisco 7861   | SIP      | sip78xx.11-0-1-11    |                           | Default *   | Standard 7861 SIP     |  |  |
|   |                               | Cisco 8811   | SIP      | sip88xx.11-0-1-11    |                           | Default 💌   | Standard 8811 SIP 👻   |  |  |
|   |                               | Cisco 8821   | SIP      |                      |                           | Default 💌   | Standard 8821 SIP 💌   |  |  |
|   |                               | Cisco 8841   | S3P      | sip88xx.11-0-1-11    |                           | Default 💌   | Standard 8841 SIP 💌   |  |  |
|   | ٠                             | Cisco 8845   | S3P      | sip8845_65.11-0-1-11 |                           | Default 💌   | Standard 8845 SIP 🔻   |  |  |
|   | ٠                             | Cisco 8851   | S3P      | sip88xx.11-0-1-11    |                           | Default ·   | Standard 8851 SIP 💌   |  |  |
|   | ٠                             | Cisco 8851NR | S3P      | sip88xx.11-0-1-11    |                           | Default +   | Standard 88S1NR SIP + |  |  |
|   | ٠                             | Cisco 8861   | SIP      | sip88xx.11-0-1-11    |                           | Default 💌   | Standard 8861 SIP 💌   |  |  |
|   |                               | Cisco 8865   | SIP      | sip8845_65.11-0-1-11 |                           | Default 💌   | Standard 8865 SIP 💌   |  |  |
|   |                               | Cisco 8961   | SIP      | sip8961.9-4-2582-2   |                           | Default 💌   | Standard 8961 SIP     |  |  |
|   |                               |              |          |                      |                           |             |                       |  |  |

シスコのWebサイトからデバイスパックをダウンロードしたら、SFTPサーバを使用してUnified Communication Mangerにファイルをアップロードする必要があります。

[OS admin page] > [Software Upgrade] > [Install/Upgrade]に移動します。

また、図に示すように、このページと必須情報を入力します

- ・送信元:アップグレードファイルのローカルソース(CD/DVD)またはリモートソース(リモートファイルシステム)を選択します
- ディレクトリ:リモート・ファイル・システムの場合は、リモート・システムのパッチ・ファ イルへのパスを入力します
- [Server]: リモートファイルシステムの場合は、FTPまたはSFTPサーバ名を入力します
- ユーザ名:リモートノードのユーザ名を入力します
- ユーザパスワード:リモートノードのパスワードを入力します
- 転送プロトコル:転送プロトコル(SFTPなど)を選択します

| Show • Settings • Security • Schwate Upgrades • Senices • Help •     Software Installation/Upgrade     InstallAtion/Upgrade     InstallAtion/Upgrade     Instal | cisco For Cisco                      | o Unified Operating System Adr<br>co Unified Communications Solutions | ninistration Ravigation admin | Cisco Unified OS Administration |
|----------------------------------------------------------------------------------------------------|--------------------------------------|-----------------------------------------------------------------------|-------------------------------|---------------------------------|
| Software Installution/Upgrade     InstallUpgrade     TFTP File Management   Derice Load Management   Cutemized Logon Message     Sotrare Location   Source*   Source*   Directory*   Server*   Usar Name*   admin   Usar Password*   Transfer Photocol*   SFTP   Source*   SFTP                                                                                                    | Show - Settings -                    | Security · Software Upgrades · Senices · Help                         | · ·                           |                                 |
| Vertical and Management   Castemized Logon Message     Satue:     Source*   Source*   Source*   Serve*   Directory*   Serve*   Usar Name*   admin   Usar Name*   Satue:   ShTP Server   ShTP Server   ShTP Server   ShTP Server   ShTP Server                                                                                                    | Software Installati                  | on/Upgrade InstaliUpgrade                                             |                               |                                 |
| Status Custemized Legon Message     Sotrus: Ready     Sotrus: Ready <td>🙆 Cancel 📫 N</td> <td>ext TFTP File Management<br/>Device Load Management</td> <td></td> <td></td>                                                                                    | 🙆 Cancel 📫 N                         | ext TFTP File Management<br>Device Load Management                    |                               |                                 |
| Sotrare Location       Source*     Remote Filesystem       Directory*       Directory*       Server*       Usar Name*       admin       Usar Password*       Transfer Protoced*       SHTP Server       Email Destination                                                                                                    | -Status<br>(i) Status: Ready         | Custemized Legon Message                                              |                               |                                 |
| Source*Remote FilesystemDirectory*Directory*Server*Usar Name*adminUsar Password*Transfer PhotocelSFTPSMTP ServarEmail Destination                                                                                                    | -Software Location                   | l                                                                     |                               |                                 |
| Server*     Idea (All all all all all all all all all all                                                                                                    | Source*<br>Directory*                | Remote Filesystem                                                     | •                             |                                 |
| User Password*                                                                                                    | Server*<br>User Name*                | admin                                                                 |                               |                                 |
| SMTP Server<br>Email Destination                                                                                                    | User Password*<br>Transfer Protocol* | SETP                                                                  |                               |                                 |
| Email Destination                                                                                                    | SMTP Server                          | ***                                                                   |                               |                                 |
|                                                                                                    | Email Destination                    |                                                                       |                               |                                 |

Cancel Next

**注**:デバイスパッケージを適用して新しいデバイスサポートを有効にする場合、CUCMバー ジョン11.5(1)以降では、クラスタ全体のリブートは必要ありません。代わりに、デバイス パックを追加したら、CUCMで次の手順を実行します。

- すべてのノードでCisco Tomcatサービスを再起動します
- このサービスが実行されているすべてのサーバでCisco TFTPを再起動します

パブリッシャでCisco CallManagerを再起動します。パブリッシャでCisco CallManagerサービスを実行していない場合は、この手順をスキップできます。

CUCMバージョン11.0(1)以前を使用する場合は、クラスタ全体のリブートが必要です。現在のフ ァームウェアまたは設定を更新するためにデバイスパッケージを適用する場合、クラスタ全体の リブートは必要ありません

Device Packのインストールが完了したら、Device default Communication Managerにファームウ ェア情報を貼り付ける必要があります。[Device] > [Device Default] > [Endpoints]に移動し、同じ ファームウェアとしてエンドポイントに保存するファームウェア情報を貼り付け、アイコンをク リックしてエンドポイントのファームウェアをスワップします(図を参照)。

| -Dual | Bank Information |          |                    |                           |                      |                     |  |
|-------|------------------|----------|--------------------|---------------------------|----------------------|---------------------|--|
| Dua   | Dark Information |          |                    | click here to swap        |                      |                     |  |
|       | Device Type      | Protocol | Load Information   | Inactive Load Information | mware<br>Device Pool | Phone Template      |  |
| \$    | Cisco 7811       | SIP      | sip78xx.12-0-1ES-8 | sip78xx.11-5-1SR1-1       | Default 🔻            | Standard 7811 SIP 🔻 |  |
| \$    | Cisco 7821       | SIP      | sip78xx.12-0-1ES-8 | sip78xx.11-5-1SR1-1       | Default 🔻            | Standard 7821 SIP 🔻 |  |
| \$    | Cisco 7841       | SIP      | sip78xx.12-0-1ES-8 | sip78xx.11-5-1SR1-1       | Default 🔻            | Standard 7841 SIP 🔻 |  |
| \$    | Cisco 7861       | SIP      | sip78xx.12-0-1ES-8 | sip78xx.11-5-1SR1-1       | Default 🔻            | Standard 7861 SIP 🔻 |  |
| 4     | Cisco 8811       | SIP      | sip88xx.11-5-1-18  |                           | Default 🔻            | Standard 8811 SIP 🔻 |  |

#### 確認

ここでは、設定が正常に機能しているかどうかを確認します。

電話が新しいファームウェア イメージをコピーしたかどうかを確認するには、次のいずれかの手 順を実行します。

- アップグレードが実行される IP Phone の IP アドレスを検出します。IP電話のデバイス情報 を取得するには、ブラウザでIPアドレスを使用します。バージョンを参照して、ファームウ ェアが新しい情報に変更されているか確認します。
- 物理的に IP Phone の [Settings] ボタンを押します。[Model Information] にスクロールダウンして、[Select] を押します。次に、[Load File] に移動して、アップグレードされるロードファイルと同じであるかどうかを確認します。

## トラブルシュート

ここでは、設定のトラブルシューティングに使用できる情報を示します。

トラブルシューティングセクションについては、別のドキュメントで説明します。